Knowledge Base

School of Medicine Office of Information Technology

### Subscribe to Trumba Calendar via iPhone

1. Tap a browser. Safari or Chrome

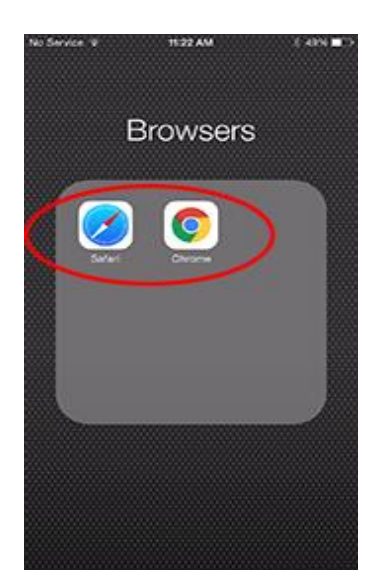

2. Type in the class calendar website from iLearn. Once you are in tap subscribe link.

| No Service 👻                                       | tru    | n:23 AM<br>mbal.com                                 | 8 49% <b>D</b>           |  |
|----------------------------------------------------|--------|-----------------------------------------------------|--------------------------|--|
| Medical School Course Calendars »<br>Class of 2019 |        |                                                     |                          |  |
| Updated July 1, 20                                 | 15     |                                                     |                          |  |
| Show Controls                                      |        |                                                     |                          |  |
| (d) Press [Mast ]B                                 |        |                                                     | <b>A</b> 815             |  |
| Select: All   None Event Actions M                 |        |                                                     |                          |  |
| AUGUST 20                                          | 15     |                                                     |                          |  |
| Date                                               | Time   | Event                                               | Location                 |  |
| 0 4/3/2015                                         | 1140   | Cough, part 1                                       | Rooms                    |  |
| 8/7/2015                                           | 10am   | PBL: Mr. Love's<br>Cough, part 2                    | PBL<br>Rooms             |  |
| 8/9/2015                                           |        | Block 1 - Week 1                                    |                          |  |
| 8/10/2015                                          | 8:30am | Introduction to Block 1                             | Orbach<br>Library<br>G73 |  |
| 8/10/2015                                          | 9am    | Chromosomes,<br>Meiosis, Single Gene<br>Inheritance | Orbach<br>Library<br>G73 |  |
| 8/10/2015                                          | 10am   | Gene Expression                                     | Orbach<br>Library<br>G73 |  |
| 8/10/2015                                          | 11am   | Intro to Blood                                      | Orbach<br>Library<br>G73 |  |
| 8/10/2015                                          | 1pm    | Microscope & Slide<br>Check-Out                     | Orbach<br>Library        |  |
| $\langle \rangle$                                  |        | Δm                                                  | Ð                        |  |

### Knowledge Base

# UC RIVERSITY OF CALIFORNIA School of Medicine

Office of Information Technology

3. Tap on the " subscribe to iCalendar Feed "

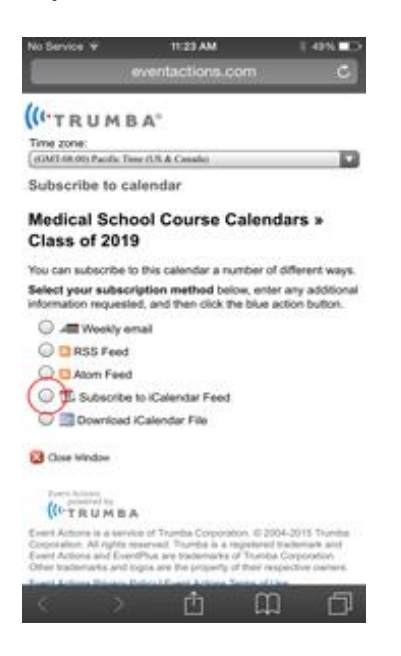

4. Tap on the blue subscribe button.

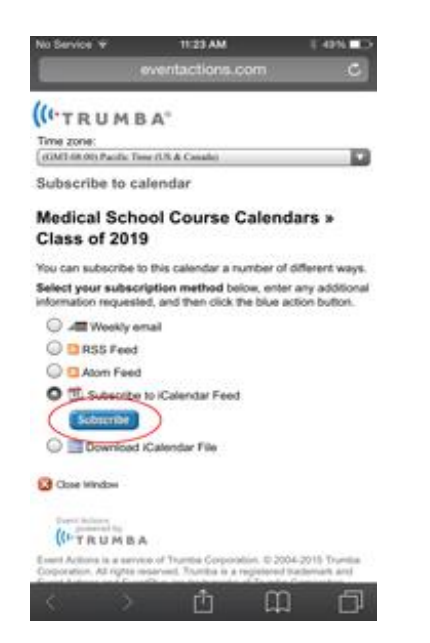

### School of Medicine Office of Information Technology

## Knowledge Base

5. Tap on the subscribe link.

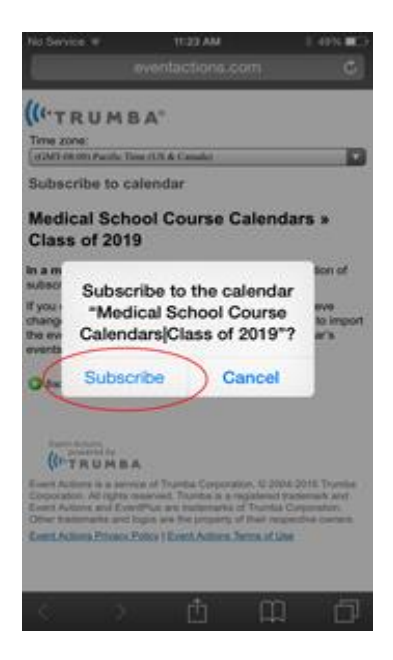

#### 6. Tap on the done link.

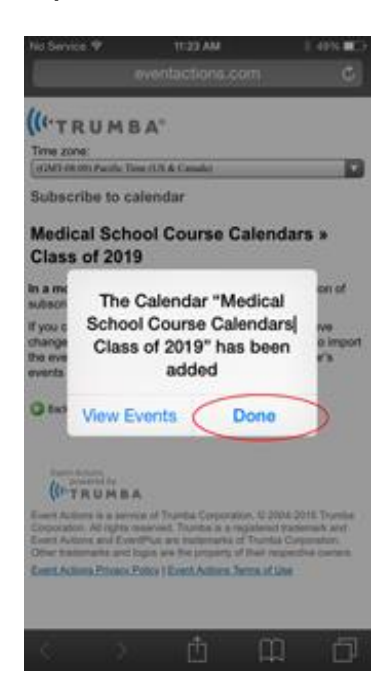

### School of Medicine Office of Information Technology

# Knowledge Base

7. Tap on the calendar app to view the calendar.

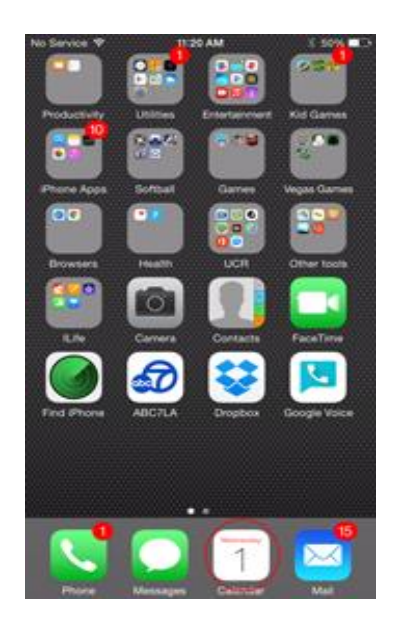

#### 8. Tap on calendars at the bottom of the screen.

| No Decise 👁          | 0.00 004             | 0.000                |
|----------------------|----------------------|----------------------|
| No service V         | 2 22 PM              | 5 1976               |
|                      |                      | a +                  |
| 2015                 |                      |                      |
| JAN                  | FEB                  | MAR                  |
| 123                  | 1234567              | 1234567              |
| 4 5 6 7 8 9 10       | 8 9 10 11 12 13 14   | 8 9 10 11 12 13 14   |
| 11 12 13 14 15 16 17 | 15 16 17 18 19 20 21 | 15 16 17 18 19 29 21 |
| 18 19 20 21 22 23 24 | 22 23 24 25 26 27 28 | 22 23 24 25 26 27 28 |
| 0.00.00000           |                      | 19 10 11             |
| APR                  | MAY                  | JUN                  |
| 1 2 3 4              | 1 2                  | 123456               |
| 5 6 7 8 9 10 11      | 3456789              | 7 8 9 10 11 12 13    |
| 12 13 14 15 16 17 18 | 10 11 12 13 14 15 16 | 14 15 16 17 18 19 20 |
| 19 20 21 22 23 24 25 | 17 18 19 20 21 22 23 | 21 22 23 24 25 26 27 |
| 26 27 28 29 30       | 24 25 26 27 28 29 30 | 28 29 30             |
|                      | 41                   |                      |
| JUL                  | AUG                  | SEP                  |
| O 2 3 4              | 1                    | 12345                |
| 5 6 7 8 9 10 11      | 2345678              | 6789101112           |
| 12 13 14 15 16 17 18 | 0 10 11 12 13 14 15  | 13 14 15 16 17 18 19 |
| 19 20 21 22 23 24 25 | 16 17 18 19 20 21 22 | 20 21 22 23 24 25 28 |
| 20.12.18.58.59.00.01 | 20 24 25 26 27 26 28 | 22 28 29 20          |
| OCT                  | NOV                  | DEC                  |
| 1 2 3                | 1234567              | 12345                |
| 4 5 6 7 8 9 10       | 8 9 10 11 12 13 14   | 6 7 8 9 10 11 12     |
| 11 12 13 14 15 16 17 | 15 16 17 18 19 20 21 | 13 14 15 16 17 18 19 |
| 18 19 20 21 22 23 24 | 22 23 24 25 26 27 28 | 20 21 22 23 24 25 26 |
| 25 26 27 28 29 30 31 | 29.30                | 27 28 29 30 31       |
| Tester               | Contractor           | labor.               |
| locay                | Calendars            | Index                |

School of Medicine

Office of Information Technology

## Knowledge Base

9. Make sure you see your class calendar under the subscribe section.

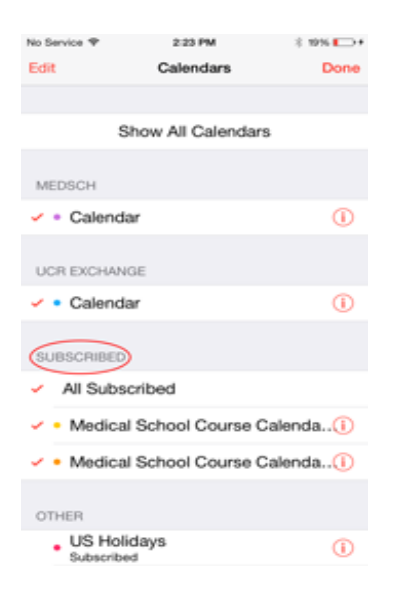

10. Pick a day that you will have classes to make sure you see the calendar events.

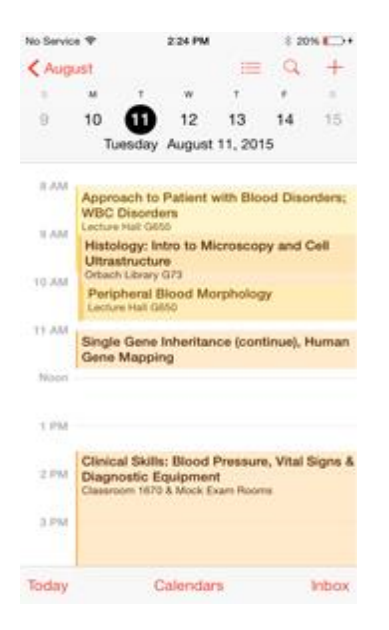